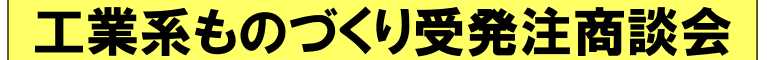

商談会詳細はこちら

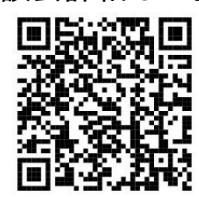

※過去に当商談会へご参加いただいた方につきましては、次ページ「②詳細情報の登録」よりお手続きください。

ザ・商談!し・ご・と 発掘市

受注企業エントリー方法

#### ①基本情報の登録方法

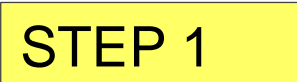

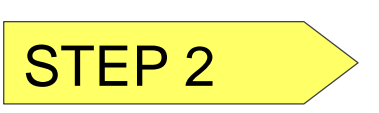

以下のサイトにアクセスし、所定のフォームに企業情報の入力をお願いします。

#### <u>https://ses.b-mall.ne.jp/form.php</u>

○フォームへの入力完了後、プライバシーポリシーを確認のうえ、「個人情報の取り扱いに 同意する」の項目にチェックをお願いします(プライバシーポリシーに同意いただけない 場合はご登録いただけません)。

○チェックを入れていただくと、「確認画面へ進む」のボタンが押せるようになりますので、 こちらのクリックをお願いします。

○確認画面が表示されます。内容を確認していただき、問題がなければ「登録する」のボタ ンをクリックしてください。登録完了画面が表示され、本登録用メールが送信されます。

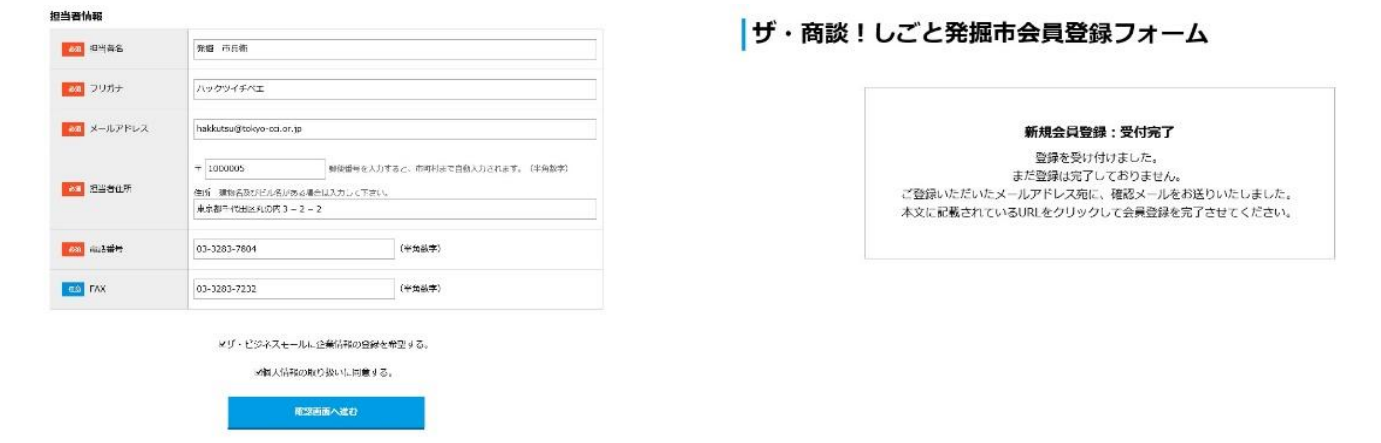

「個人情報の取り扱いについては、プライバシーボリシーを得知下さい。

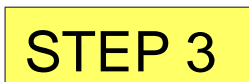

○ご登録いただいたメールアドレスに「会員登録ありがとうございます」というメールが送られます。ここに添付のURLをクリックしていただくと正式登録完了です。
 (登録完了画面が表示されます)
 ○正式登録が完了するとログイン用パスワードがメールで送られてきます。

| ザ・商談!しごと発掘市会員登録フォーム                                                  | 光坦一种式会社<br>光坦 中心 <b>那</b> 站                                     |
|----------------------------------------------------------------------|-----------------------------------------------------------------|
| 新建会派教徒,两位空7                                                          | 会員を信が完了しました。<br>以下の URL からこグインください。<br>https://aelb-mail.ae.lo/ |
| ● 間線が発行いたしました。<br>■ 間線が発行いたしました。<br>■ 開発ゴメールには後されているパスワード セリダインください。 |                                                                 |
|                                                                      | ar (≾, 0 – F ⊂<br>[ki] skosten ]                                |
| ログインする                                                               |                                                                 |
|                                                                      | ご不明な点等ありましたら下説までご進始ください。                                        |
|                                                                      | 南部会エントリー審察研                                                     |
|                                                                      | bizkargušitaliyo coluci.jp                                      |
|                                                                      |                                                                 |

これで登録は基本情報の登録は完了です。 送られてきたパスワードを使って、ログインしてみましょう!(次ページへ続く)

## ②詳細情報の登録

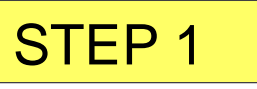

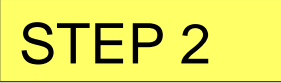

以下のサイトからマイページにログインしてください。 https://ses.b-mall.ne.jp/

 ○マイページ左側の「詳細情報登録」ボタンをクリックしてください。
 ○この画面では、自社の設備情報等をご入力いただけます。この情報は発注企業が選定する 際に見られる項目ですので、必須入力になっていない項目も、可能な限りご入力ください。
 ○入力完了後、「確認画面へ進む」ボタンを押していただき、内容をご確認ください。
 ○確認完了後、「登録する」ボタンを押すと、企業紹介情報が登録されます。

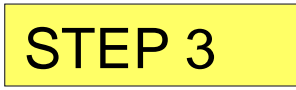

○詳細情報を登録するとマイページに戻ります。マイページ左側にある「PDFダウン ロード(企業紹介情報)」ボタンを押すと発注企業に提供される、貴社の企業紹介情報 が表示されます。内容に誤りがないかをご確認ください。

|                                              | <ul> <li>参照&lt;</li> <li>ジファイル時間は3MR以下でお助いします。</li> </ul>                                                                                                    |  |
|----------------------------------------------|----------------------------------------------------------------------------------------------------|--|
| 48 業務内容                                      | 弊社は創業当時から、全重加工のエキスパートとして、様々な製血工のご相談を扱ってきました。切削、<br>卵間、数金はどんな酸加工でも1週間以内に換品、その他の全属加工でも2週間以内には執品できます                                                                                                    |  |
|                                              | ※入力文字は80文字は内、改行入力しても「POFダウンロード」第には、改行は反映されません。                                                                                                    |  |
| 08 自社PR                                      | 弊しでは、切除、特徴、後金にはそれぞれ専門土を設置しており、観辺工に対応できるはか、観測工<br>落るる優かある案件だついては、専門のコーディキークを建築な起来」はすい中の板工を責任もつて対応<br>いたします。また、世級局勢時プラームを建築し、大学が公認対策時間等のアドバイスを受けながら、最<br>新の加工技術を集中にフォクチレ、いつても台上別心できるよう制度を建立ています。<br>本人力次子は2400万年30年、急行入力しても「Perf-9つムード」時には、恐怖は最終されません。 |  |
|                                              | ○時期に関しては、1週間以内とさせていただいていますが、時に急ぎの業件であれば俄別対応も可能で<br>す。最近工でおければ、弊社独自の自動化装置で対応しております。                                                                                                    |  |
| <ul> <li>発注企業に特にPRした</li> <li>いこと</li> </ul> | CIPくの案件を受注することで上海の極端中を上げているため、小コット加上品であっても大量知道のと<br>変わらぬ単価でご提供しています。まずはご相談ください。                                                                                                    |  |
| R注企業に特にPRした<br>いこと                           | ○原くの第十を発きすることでと加めが増加すをますているため、ペリット和上品であっても大量発きなど<br>定わらぬ単価でご提供しています。まずはご相撲ください。<br>本人が交渉は20次学校内、設行入力しても「POFサクンロード」時には、設行は炭粉されません。                                                                                                    |  |
| 8注企業に特にPRした<br>いこと                           | しかくの時半支ますることで1歳の時半を立ているとめ、キビット和止めであっても大量などのと<br>取り込み単常で気化していました。おけんかにも「PerfyJack Collary」<br>※入力交争は10次予約が、おけんかしても「PerfyJack - Fillerは、恐行は気形されません。<br>自転10000 初前 前面 前面 検知                                                                             |  |

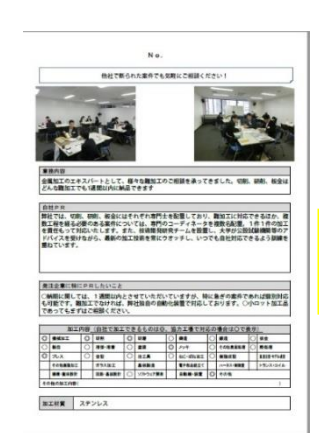

発注企業は、当情報を基に、 貴社との商談を検討します。

## ③該当商談会へのエントリー登録・発注案件への申込(7月下旬~)

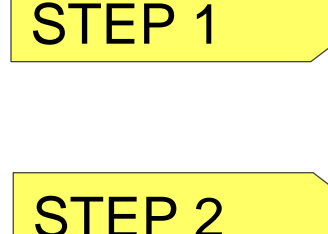

上記①②のご登録が完了しますと、 ○企業マイページ中ほどにある「開催情報」のイベント情報の右横に 「エントリー」のボタンが表示されるようになります。 該当する商談会情報の右側にある「エントリー」ボタンをクリックしてください。 ○エントリーボタンを押すと、ボタンが反転し、申請の項目が「一次申込完了」と表示 されます。

マイページトップ画面に表示の「発注案件への申込」をクリックする。

## 🕎 ザ・商談!しごと発掘市会員マイページ

ホーム ログアウト ようこそ!デジパ様

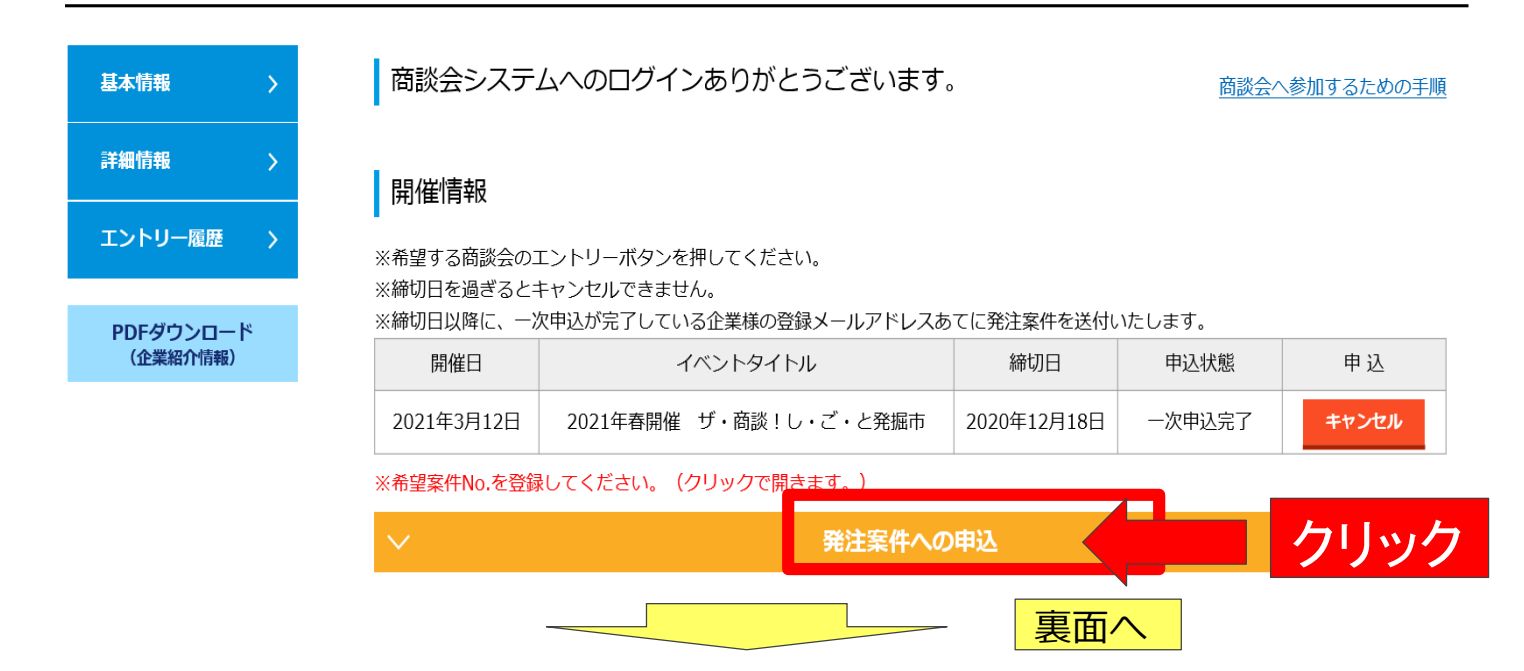

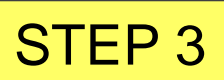

# タブが開きますので、**発注案件リストをダウンロード**し、 商談希望の案件番号を入力。必須項目に入力し、本申込ボ

タンを押して、申込完了!

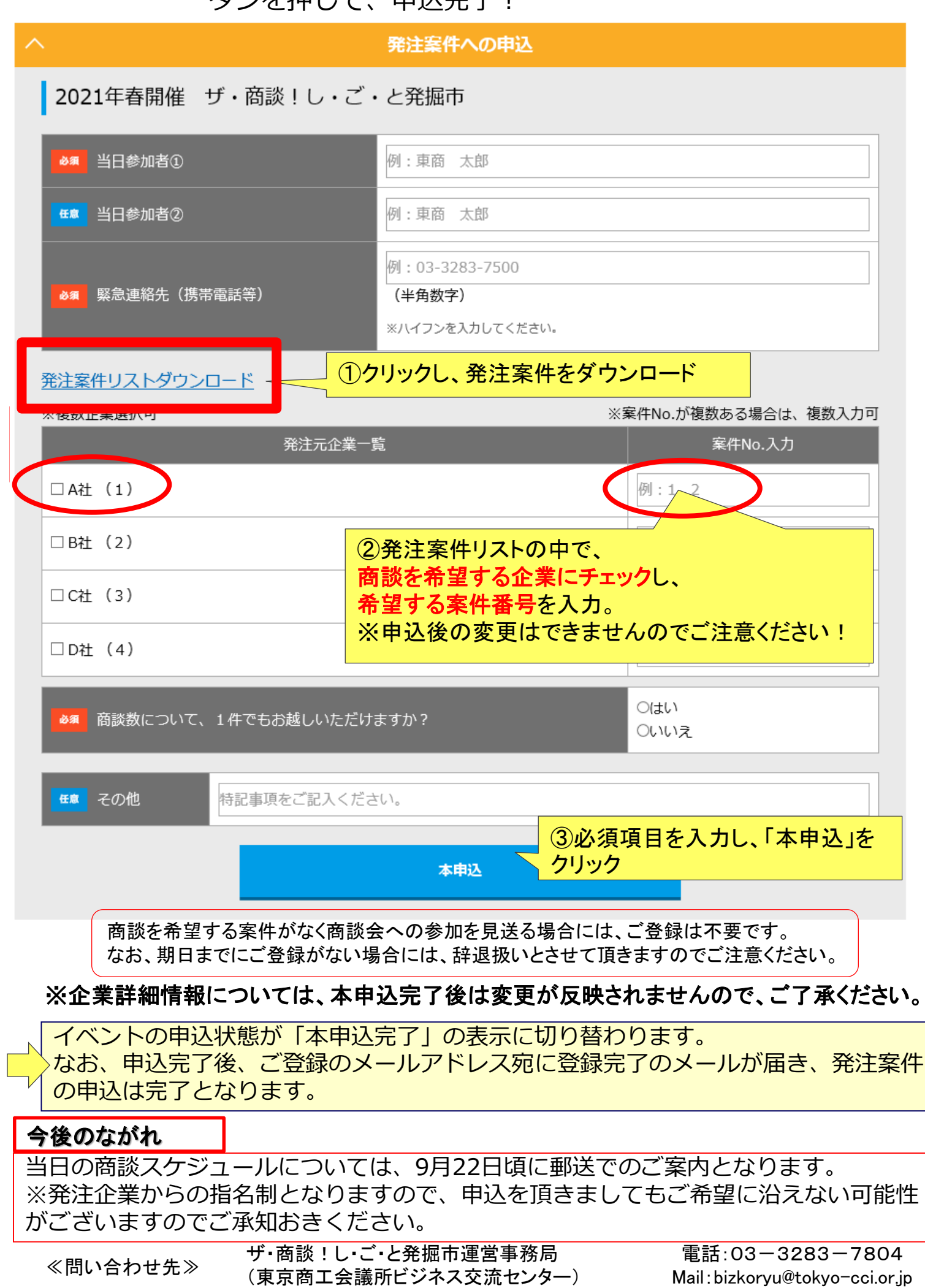